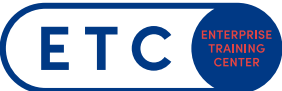

# ACHTUNG!! Für die Durchführung von MOS/MTA-Prüfung sind LOKALE ADMIN Rechte notwendig! Diese können aber voreingestellt werden. Siehe Installationsanleitung Schritt 9.

Schritt 1

Compass über den Link am Desktop starten

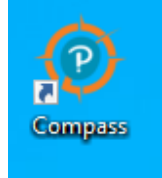

Schritt 2

Kandidat/innen meldet sich mit seinem Certiport-Login an und klicken auf Login. Bitte kontrollieren, ob das Testcenter auf BMB (90073110) umgestellt ist. (Ansonsten BITTE die Installationsanleitung beachten).

Kandidat/innen, die noch keinen Certiport-Account haben, müssen zuerst einen Account erstellen. Dazu auf Erstellen Sie jetzt ein Konto klicken.

|                | RT'                                                                                                    | Ger |
|----------------|----------------------------------------------------------------------------------------------------|-----|
| BMB (90073110) | ]                                                                                                    |     |
|                | Herzlich Willkommen                                                                                        |     |
|                | Anmelden, um Ihre Prüfung abzulegen                                                                        |     |
|                | (* gibt ein erforderliches Feld an)                                                                        |     |
| [              | Benutzername *                                                                                             |     |
|                | cprumetz                                                                                                   |     |
|                | Passwort *                                                                                                 | . 1 |
|                |                                                                                                    |     |
|                | Login                                                                                                    |     |
|                | Sie haben ihren Benutzernamen oder ihr Kennwort vergessen? <u>Ich kann nicht auf mein Konto zugreifen.</u> |     |
|                | Sie haben kein Kont ? <u>Erstellen Sie jetzt ein Konto,</u>                                                |     |
|                | Support für Kandidaten angenet un namenangen                                                               |     |
|                | Exam Tutorials Exam Tutorials                                                                              |     |

## Schritt 3

Rechts oben auf Launch an Exam klicken - o × CERTIPORT 🛔 Claudia Prumetz Home Inventar **∆** Updates xam Updates There are no exam updates available 🛓 Import / Export Einstellungen System Updates There are no sys em updates available Über Compass Updates Mode Current Mode: Automatic Last Update 0001-01-01 00:00:00 Next Update 2019-08-28 00:00:00 Change Update service scheduler setting Examen-Richtlinien Examen-Richtlin

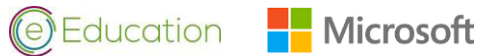

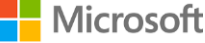

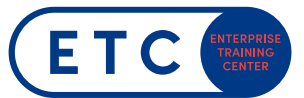

### Schritt 4

Unter Programm entweder "Microsoft Office Specialist" oder "Microsoft Technology Associate" auswählen und weiter klicken.

|                                                                                |   | 🛔 Claudia Prumetz |
|--------------------------------------------------------------------------------|---|-------------------|
| Programm                                                                       |   |                   |
| Programm auswählen                                                             |   |                   |
| (* gibt ein erforderliches Feld an)                                            |   |                   |
| Programm *                                                                     |   |                   |
| Microsoft Office Specialist                                                    | ~ |                   |
| Examen-Gruppe<br>Möchten Sie ihre Prüfung mit einer Prüfungsgruppe verknüpfen? |   |                   |
| Nein                                                                           |   |                   |
| Ja                                                                             |   |                   |
|                                                                                |   |                   |
|                                                                                |   | Weiter            |
|                                                                                |   |                   |

#### Schritt 5

Vertraulichkeits- und EULA-Vereinbarung lesen und akzpetieren, dann weiter klicken.

| crudulicitik                                                      |                                                                                                    |
|-------------------------------------------------------------------|----------------------------------------------------------------------------------------------------|
| any application or<br>("High Risk Use").                          | ituation where the Product(s) failure could lead to death or serious bodily injury of any person, or to severe physical or environmental damage                                                                                                    |
| 12. EXPORT RESTRICT<br>Administration Reg<br>governments. For a   | ONS. The Products are subject to U.S. export jurisdiction. Customer must comply with all applicable laws including the U.S. Export<br>ulations, the international Traffic in Arms Regulations, as well as end-use, end-use and destination restrictions issued by U.S. and other<br>dothoral information, see <u>third/www.microbit.com/prostroing/</u> . |
| 13. LIABILITY FOR BRE<br>breach of these ter                      | ACH. In addition to any liability you may have to Customer, you agree that you will also be legally responsible directly to Microsoft for any<br>ms and conditions.                                                                                                    |
| 14. INFORMATION DIS<br>intended third part<br>compliance.         | CLOSURE. You must permit Customer to disclore any information requested by Microsoft under the Customer's Agreement. Microsoft will be an<br>y beneficiary of your agreement with Customer, with the right to enforce provisions of your agreement with Customer and to verify your                                                                       |
| ALLE RECHTE VORB                                                  | EHALTEN:                                                                                                    |
| Zusätzlich zu allen ander<br>alle Rechte und Abhilfea<br>ergeben. | m Rechten und Abhälfsamprichen, die durch das Gesetz oder den Prüfungsvertung vorgenehen sind, behält sich Microsoft hiermit ausdischlich<br>apritche vor, die sich aus einer Verletzung dieses Prüfungsvertrags und oder der Verletzung eines der geistigen Eigentunmechte von Microsoft                                                                 |
| ANNAHME ODER ABI                                                  | EHNUNG DES PRÜFUNGSVERTRAGS DURCH DEN PRÜFUNGSTEILNEHMER:                                                                                                    |
| Wählen Sie <b>Ja</b> , um zu<br>Prüfungsteilnehmer akzep          | besttigen, dass der Prüfungsteilnehmer das uneingeschränkte Recht und die Befugnis, diesen Prüfungsvertrag abzuschließen, und der<br>tiert und zustimmt, an die Bedingungen dieses Prüfungsvertrags gebunden zu sein.                                                                                                    |
| Wählen Sie Nein, wenn d                                           | er Prüfungsteilnehmer die oben genannten Bedingungen nicht akzeptiert oder erfüllt.                                                                                                    |
| Der Prüfungsteilnehmer n                                          | uus Ja auswahlen, uen mit der Prüfung zu beginnen.                                                                                                    |
| m eine Prüfung abzule                                             | veen, müssen Sie diese Vertraulichkeits- und EULA-Vereinbarung akzeptieren.                                                                                                    |
| Ja, ich bin einverstand                                           | en                                                                                                    |
|                                                                   |                                                                                                    |

## Schritt 6

Die gewünschte Prüfung auswählen indem man auf den entsprechenden Link klickt.

| CERTIPORT Claudia Prume |                                         |  |  |  |  |
|-------------------------|-----------------------------------------|--|--|--|--|
| Prüfung auswa           | ählen                                   |  |  |  |  |
| Prüfung suchen:         | Suchen                                  |  |  |  |  |
| Prüfungscode            | Prüfungsname                            |  |  |  |  |
| 77-725                  | MOS: Microsoft Office Word 2016         |  |  |  |  |
| 77-726                  | MOS: Microsoft Office Word 2016 Expert  |  |  |  |  |
| 77-727                  | MOS: Microsoft Office Excel 2016        |  |  |  |  |
| 77-728                  | MOS: Microsoft Office Excel 2016 Expert |  |  |  |  |
| 77-729                  | MOS: Microsoft Office PowerPoint 2016   |  |  |  |  |
| 77-731                  | MOS: Microsoft Office Outlook 2016      |  |  |  |  |
|                         |                                         |  |  |  |  |
| Zurück                  |                                         |  |  |  |  |

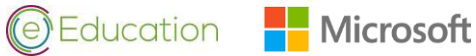

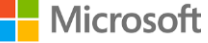

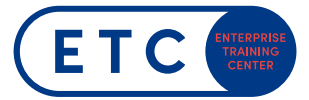

## Schritt 7

Unter Bezugsmethode die Markierung auf Inventar/Lizenz belassen.

|                                                                                | 🛔 Claudia Prumetz |
|--------------------------------------------------------------------------------|-------------------|
| Bezugsmethode<br>77-728: M05: Microsoft Office Word 2016<br>BMB (30073110)     |                   |
| Wählen Sie die Bezugsmethode.<br>Winventar/Litenz Vouchef / Zugeordnete Litenz |                   |
| Zurück                                                                         | Weiter            |

#### Schritt 8

Die Daten des Kandidaten/der Kandidatin überprüfen und durch Eingabe Ihres Proctor-Accounts die Prüfung mit Prüfung freischalten starten.

|                                                                                               | igen Sie, dass die folgenden Angaben korrekt sind.                                                |                 |                 |
|-----------------------------------------------------------------------------------------------|---------------------------------------------------------------------------------------------------|-----------------|-----------------|
|                                                                                               |                                                                                                   |                 |                 |
| Kandidaten- und Pr                                                                            | üfungsinformationen                                                                               |                 |                 |
| Name                                                                                          | Prüfungsinformationen                                                                             | Prüfungszentrum | Zahlungsart     |
| Elaudia Prumetz                                                                               | 77-725: MOS: Microsoft Office Word 2016<br>Prüfung ändern                                         | BMB             | Inventar/Lizenz |
|                                                                                               | Sprache: German                                                                                   |                 |                 |
|                                                                                               | Adaptierte Prüfungen: None                                                                        |                 |                 |
|                                                                                               | Dauer: 00:50:00                                                                                   |                 |                 |
|                                                                                               | Examen-Gruppe: None                                                                               |                 |                 |
| Kandidat, bitte signal<br>Authentifizierung d<br>Alle Edite og d PB-ba<br>Proctor Benutzernar | sieren Sie dem Aufsichtsführenden, dass Sie bereit sind fortzu<br>es Aufsichtsführenden<br>Aufsic | fahren.         |                 |
| Proctor Passwort:                                                                             |                                                                                                   |                 |                 |

### Schritt 9

Alle Laufende Prozesse werden bereinigt. (Alle Applikationen im Hintergrund müssen geschlossen sein.)

| CERTI                                        |                                                                                                    |              | & Claudia Prumetz | ERT                       | Í PORT'                                                                                                    | • Charle Descente |
|----------------------------------------------|----------------------------------------------------------------------------------------------------|--------------|-------------------|---------------------------|----------------------------------------------------------------------------------------------------|-------------------|
| 77-725:  <br>Use<br>Har<br>Dru<br>Lau<br>Exa | MOS: Microsoft Office Word 2016<br>er Admin<br>unduare Anforderungen<br>user Proteir<br>under Proteir<br>am Up to Date | 5<br>rrangen |                   | 77-72<br>•<br>•<br>•<br>• | Ser Market<br>Ser MOS: Microsoft Office Word 2016<br>Source France<br>Guider Protein<br>Guider Protein<br>Guider Protein<br>France Spin Dane |                   |
| Zurück                                       |                                                                                                    |              | Weiter            | Zurück                    |                                                                                                    | Weiter            |

Wenn alle Hakerl grün sind, die Prüfung mit Weiter starten.

#### Schritt 10

Auf Weiter klicken und es geht los.

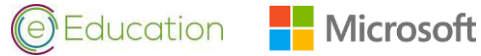

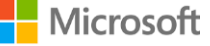